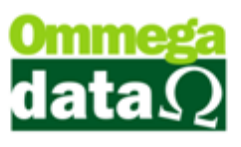

## **Incluir Nota Simples**

Vamos até a tela de Compras/Incluir Nota Simples-F4.

| 🦲 Gerenciamento de Compras                  |                       |                          |                 |                |                             |                        |
|---------------------------------------------|-----------------------|--------------------------|-----------------|----------------|-----------------------------|------------------------|
| Nome:                                       |                       |                          | 🔲 Calcular tota | is             |                             | _                      |
| >Nome                                       | CNPJ                  | Código                   | Fon             | ie 🔺           | Incluir Nota                |                        |
| BRASILUX                                    | 00.374.121/0001-01    |                          | 4 4732817300    |                | 📇 Simples (F4)              | Imprime Nota           |
| COOPERVIL - FILIAL CACADOR                  | 86.551.660/0031-00    |                          | 2 4935671100    |                | Incluir Nota                |                        |
| Fornecedor                                  | 00.000.000/0000-00    |                          | 1               | _              | (F6)                        | Todos Produtos         |
| INOVE JEANS WEAR IND. COM. DE CONFECCOES    | 05.642.508/0001-07    |                          | 3 4732645454    | _              |                             |                        |
| Più Blu                                     | 05.692.453/0001-40    |                          | 5 1938085058    | - 11           | (F7)                        | Duplicatas             |
| •                                           |                       | 1                        |                 | + =            | <u>Excluir Nota</u><br>(F8) | Etiquetas              |
| Notas Compras Pedidos Compras De: 22/       | Alterar = E:          | <b>xcluir</b><br>19/2017 |                 |                | Importar XML<br>NFe         | <u>\$</u> air (F12)    |
| Nota Fiscal                                 | -                     |                          |                 |                | DD                          | ορμτος                 |
| EP Note Fiscal CEOP Emissão                 | Valor Nota            | Valor Entrada            | N/              | ome +          | >Produto Ωtde V             | /r Un Bruto Descric2   |
| 1 542.264 07/02/201                         | C 2 251 99            |                          |                 |                | 22 20 0000                  | Z 6600 LAMPLED TKL 5   |
| 01703/201                                   | 2,001.00              | 0.00                     |                 |                | 23 20.0000                  | 9.2400 LAMP LED TKL 9  |
|                                             |                       |                          |                 |                | 24 20.0000                  | 16.8300 LAMP LED TKL 1 |
|                                             |                       |                          |                 |                | 25 100.0000                 | 8.3800 LAMP COMP ELE   |
|                                             |                       |                          |                 |                | 26 10.0000                  | 15.0800 LAMP COMP ELE  |
| <                                           |                       |                          |                 | + <del>+</del> | 27 40.0000                  | 6.4800 LAMP COMP ELE   |
| Valor total das notas: 0.00                 |                       |                          |                 |                | 28 6.0000                   | 20.5100 LAMP COMP ELE  |
| C                                           | UPLICATAS             |                          |                 |                | 23 0.0000                   | 22.7100 LAME COMPILE   |
| >NP Tipo NºDupli. Vencimento ValorDupli.    | Data Pagto. Valor Pag | gto. Aceite              | Juros           | Valo 🔺         |                             |                        |
| 54*01 DUPLI 543264*01 04/04/2016 606.36     | //                    | 0.00                     | 0.00            |                |                             |                        |
| 64*02 DUPLI 543264*02 18/04/2016 436.38     | // (                  | 0.00                     | 0.00            |                |                             |                        |
| 64*03 DUPLI 543264*03 02/05/2016 436.38     | // (                  | 0.00                     | 0.00            |                |                             |                        |
| 64*04 DUPLI 543264*04 16/05/2016 436.38     | 77 0                  | 0.00                     | 0.00            |                |                             |                        |
| 54*05 IN HPHI 543264*05 30/05/2016   436 38 | // I r                | 1001                     | 0.001           | + -            | •                           | - 4                    |
| A Baixa Pagto                               | 1.00 Total :          | 0.00                     |                 |                | Qtde. total: 0.000          | ) Valor produtos: 0.00 |
| PAGOS: 0                                    | ).00                  |                          |                 |                | 0.000                       |                        |

Dentro da tela de Nota Fiscal de Compra existem alguns campos que são necessários o preenchimento.

Número da nota, Data entrada (mesmo que não tenha uma data preencher com a data do dia), Valor da Nota (o mesmo valor total das duplicatas).

| 🚺 Nota Fi                                                                                                    | scal de (                                                              | Compra     |                 |            | - Cia       | -     |          |                  |
|----------------------------------------------------------------------------------------------------|------------------------------------------------------------------------|------------|-----------------|------------|-------------|-------|----------|------------------|
| Fornecedor:         INOVE JEANS WEAR IND. COM. DE CON         CNPJ:         05.642.508-0001/07         Código:         3            Dados principais         Auditoria         Pedido compra: |                                                                        |            |                 |            |             |       |          |                  |
| Nº nota:     Emissor:     Emissão:     06/09/2017     Valor nota:       Uperação:     2     Favorecido:     0     Data entrada:     Desconto :                                                |                                                                        |            |                 |            |             |       |          |                  |
| NP                                                                                                    | Tipo                                                                   | Vencimento | Valor Duplicata | Data Paqto | Valor Paqto | Juros | Desconto | Número Duplicata |
|                                                                                                    |                                                                        |            |                 |            |             |       |          |                  |
|                                                                                                    |                                                                        |            |                 |            |             |       |          |                  |
|                                                                                                    |                                                                        |            |                 |            |             |       |          |                  |
| Incluir (F6)       Image: Alterar (F7)       Image: Excluir (F8)       Vencto.:       Nª Prest.:       OK       Image: Mesmo mês                                                              |                                                                        |            |                 |            |             |       |          |                  |
| Total                                                                                                    | Total :     0.00     Valor a pagar:     0.00     Valor pagas:     0.00 |            |                 |            |             |       |          |                  |
| 📘 Sal                                                                                                    | Salvar (F5)                                                            |            |                 |            |             |       |          |                  |

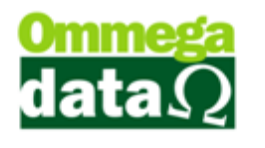

.....

Feito isso vamos clicar em Incluir-F6 para adicionar uma nova Duplicata.

Vamos selecionar o tipo de Duplicata que vamos utilizar e em seguida preencher os campos conforme a necessidade.

| Fornecedor:       INOVE       JEANS WEAR IND. COM. DE CON       CNP3:       05 642.508-0001/07       Código:       3       ota         Dados principais       Cadastro de Duplicatas       ompra:       ompra:       ompra:       ota         N* nota:       Duplicata à Pagar       or nota:       or nota:       ort nota:       ort nota: <th>Nota Fiscal de Compra</th> <th></th> <th></th>                                                                                                    | Nota Fiscal de Compra |                                                                |           |
|----------------------------------------------------------------------------------------------------|-----------------------|----------------------------------------------------------------|-----------|
| Dados principais Cadastro de Duplicatas   Nª nota: Image: Cadastro de Duplicatas   Operação: Tipo duplicata:   Valor duplicata: Cancelar:   Valor duplicata: Vencimento:   06/09/2017 Número Duplicata:   Vencimento: 06/09/2017   Número duplicata: Número Duplicata:   Vencimento: 06/09/2017   Número duplicata: Número Duplicata:   Vencimento: 06/09/2017   Número duplicata: Número Duplicata:   Vencimento: 06/09/2017   Número duplicata: Número Duplicata:   Vencimento: 06/09/2017   Número duplicata: Número Duplicata:   Vencimento: 06/09/2017   Número duplicata: Número Duplicata:   Vencimento: 06/09/2017   Número duplicata: Número Duplicata:   Vencimento: 06/09/2017   Número duplicata: Número Duplicata:   Observações: Número Sim   Otal : 0.00                                                                                                    | Fornecedor: INOVE     | JEANS WEAR IND. COM. DE CON CNPJ: 05.642.508-0001/07 Código: 3 | ota       |
| N* nota: Duplicata à Pagar   Operação: Tipo duplicata:   Número parcela: 1   Valor duplicata: Vencimento:   Vencimento: 06/09/2017   Número duplicata: Número duplicata:   Número duplicata: Número duplicata:   Número duplicata: Número duplicata:   Número duplicata: Número duplicata:   Número duplicata: Número duplicata:   Número duplicata: Número duplicata:   Salvar (F5) Cancelar (F12)   Total: 0.00                                                                                                    | Dados principais      | Cadastro de Duplicatas ompra:                                  |           |
| Operavao.     Tipo duplicata:     Valor duplicata:     Vencimento:     06/09/2017     Número Duplicata:     Vencimero duplicata:     Vencimero duplicata:     Benefício/Desconto no pagto.:     Número duplicata:     Aceite:     Observações:     Incluir (F6)     Salvar (F5)     Yacuts:     UUU     Número Duplicata:     Incluir (F6)     Incluir (F5)     Incluir (F5)                                                                                                    | Nº nota: 🕨            | Duplicata à Pagar                                              | odutos    |
| Número parcela:   Yalor duplicata:   Vencimento:   06/09/2017     Número duplicata:     Número duplicata:     Benefício/Desconto no pagto.:   Número duplicata:     Benefício/Desconto no pagto.:   Número duplicata:     Benefício/Desconto no pagto.:   Número duplicata:     Benefício/Desconto no pagto.:     Número duplicata:     Benefício/Desconto no pagto.:   Námero duplicata:     Benefício/Desconto no pagto.:   Námero duplicata:     Benefício/Desconto no pagto.:   Námero duplicata:     Benefício/Desconto no pagto.:   Námero duplicata:     Benefício/Desconto no pagto.:   Námero duplicata:     Benefício/Desconto no pagto.:   Námero duplicata:     Benefício/Desconto no pagto.:   Observações:   Diservações:   Salvar (F5)   Salvar (F5)     Forma de Pagtos (F9)   Salvar (F5)     Cancelar (F12)     Número duplicata:                                                                                                    | operação.             | Tipo duplicata:                                                | s         |
| Valor duplicata:   Vencimento:   06/09/2017   Número duplicata:     Benefício/Desconto no pagto.:   Não   Sim   Aceite:   Observações:   Chancelar (F12)     Forma de Pagtos (F9)   Salvar (F5)     Cancelar (F12)     000                                                                                                    |                       | Número parcela: 1                                              |           |
| NP Tipo   Vencimento: 06/09/2017   Número duplicata:     Benefício/Desconto no pagto.:     Número Duplicata     Benefício/Desconto no pagto.:     Námero duplicata:     Benefício/Desconto no pagto.:     Námero duplicata:     Benefício/Desconto no pagto.:     Número Duplicata     Benefício/Desconto no pagto.:     Número Duplicata     Benefício/Desconto no pagto.:     Número Duplicata     Benefício/Desconto no pagto.:     Número Duplicata     Benefício/Desconto no pagto.:     Número Duplicata     Benefício/Desconto no pagto.:     Número Duplicata     Benefício/Desconto no pagto.:     Ok     Múmero Duplicata     Benefício/Desconto no pagto.:     Ok     Benefício/Desconto no pagto.:     Ok     Benefício/Desconto no pagto.:     Observações:     Ok     Benefício/Desconto no pagto.:     Ok     Observações:     Ok   Benefício/Desconto no pagto.:     Ok   Benefício/Desconto no pagto.:     Ok   Benefício/Desconto no pagto.:     Ok     Benefício/Descont                                                                                                    |                       | Valor duplicata:                                               |           |
| Número duplicata:     Benefício/Desconto no pagto.:     Não     Sim     Aceite:   Observações:     OK        OK     Mesmo mês     Forma de Pagtos (F9)     Xancelar (F12)     PAGUS:     0.00     PAGUS:     0.00                                                                                                    | NP Tipo Vencim        | Vencimento: 06/09/2017                                         |           |
| Benefício/Desconto no pagto.:<br>Não Sim<br>Aceite:<br>Observações:<br>Incluir (F6)<br>I otal : 0.00<br>Salvar (F5)<br>Cancelar (F12)<br>PAGUS: 0.00<br>PAGUS: 0.00<br>0.00<br>0.00                                                                                                    |                       | Número duplicata:                                              |           |
| Benefício/Desconto no pagto.:<br>Não Sim<br>Aceite:<br>Observações:<br>Total : 0.00<br>Salvar (F5)<br>Cancelar (F12)<br>PAGUS: 0.00<br>PAGUS: 0.00<br>OK 0.00<br>0.00                                                                                                    |                       |                                                                | escriçã 🔺 |
| Benefício/Desconto no pagto.:<br>Não Sim<br>Aceite:<br>Observações:<br>Cancelar (F12)<br>PAGUS: 0.00<br>PAGUS: 0.00<br>OK Mesmo mês<br>Cancelar (F12)<br>OK 0.00<br>OK 0.00<br>OK |                       |                                                                |           |
| Nao       Sun         Aceite:       Observações:         Observações:       OK         Mesmo mês       Mesmo mês         Salvar (F5)       Forma de Pagtos (F9)         Salvar (F5)       Cancelar (F12)         PAGUS:       0.00                                                                                                    |                       | Benefício/Desconto no pagto.:                                  |           |
| Politic.         Observações:         Incluir (F6)         Salvar (F5)         X Cancelar (F12)         Pagtos (F9)         Y Cancelar (F12)         PAGUS:         0.00                                                                                                    |                       | Aceite:                                                        |           |
| Incluir (F6)       Image: Control (F12)         Total :       0.00         Salvar (F5)       Image: Control (F12)         PAGUS:       0.00                                                                                                    |                       | Abservações:                                                   |           |
| Incluir (F6)         Total :       0.00         Salvar (F5)         Y Cancelar (F12)         Forma de Pagtos (F9)         Y Cancelar (F12)         PAGUS:       0.00                                                                                                    |                       |                                                                |           |
| Incluir (F6)       Image: Concelar (F12)         Total :       0.00         Salvar (F5)       Image: Concelar (F12)         PAGUS:       0.00                                                                                                    |                       |                                                                |           |
| Total:     0.00     Salvar (F5)     Forma de Pagtos (F9)       Salvar (F5)     Salvar (F5)     Salvar (F12)     0.00                                                                                                    | 📇 Incluir (F6)        |                                                                |           |
| Salvar (F5)         ✓ Cancelar (F12)           PAGUS:         0.00                                                                                                    | Total : 0.00          | E Salvar (F5)                                                  |           |
| PAGUS: 0.00 0.00                                                                                                    | 🛃 Salvar (F5)         | 🔀 Cancelar (F12)                                               |           |
|                                                                                                    | PAGUS:                | 0.00                                                           | 0.00      |

Após preencher todos os campos vamos clicar em Salvar-F5.

| Cerenciar                                                                | iamento de Compras                                     |                                              |  |  |  |  |
|--------------------------------------------------------------------------|--------------------------------------------------------|----------------------------------------------|--|--|--|--|
| N                                                                        | Nota Fiscal de Compra                                  |                                              |  |  |  |  |
|                                                                          | Fornecedor: INOVE JEANS WEAR IND. COM. DE CON CNP.     | J: 05.642.508-0001/07 Código: 3 ota          |  |  |  |  |
| COOPERV                                                                  | Dauos principais Auditoria                             |                                              |  |  |  |  |
| Fornecedd<br>INOVE JE                                                    | N= nota: N 2 Emissor:<br>Operação: Eavorecido: 0       | Emissao: 06/09/2017 Valor nota: 150.00 valor |  |  |  |  |
| Piu Blu                                                                  |                                                        |                                              |  |  |  |  |
|                                                                          |                                                        | · · · · · · · · · · · · · · · · · · ·        |  |  |  |  |
|                                                                          |                                                        |                                              |  |  |  |  |
|                                                                          | ND Tim Venzioneta Vela Durfinata Data Danta Vela Danta | huna Descente I Múnaus Durficate             |  |  |  |  |
| Notas Comp                                                               | 1 DUPLIC 20/09/2017 50.00 0.00                         | 0.00 0.00                                    |  |  |  |  |
| Nota                                                                     | 2 DUPLIC 06/09/2017 100.00 0.00                        |                                              |  |  |  |  |
| EP >Nc                                                                   |                                                        | escriçã 🔺                                    |  |  |  |  |
| 1                                                                        |                                                        |                                              |  |  |  |  |
|                                                                          |                                                        |                                              |  |  |  |  |
|                                                                          |                                                        |                                              |  |  |  |  |
| •                                                                        |                                                        |                                              |  |  |  |  |
| Valor total d                                                            |                                                        |                                              |  |  |  |  |
|                                                                          |                                                        | •                                            |  |  |  |  |
| Tup     Tup       1 DUF     Alterar (F7)       Excluir (F8)     Vencto.: |                                                        |                                              |  |  |  |  |
|                                                                          | Total : 150.00 Valor a pagar: 150.00                   | Valor pagas: 0.00 Forma de Pagtos (F9)       |  |  |  |  |
| <ul> <li>✓ Salvar (F5)</li> <li>✓ Cancelar (F12)</li> </ul>              |                                                        |                                              |  |  |  |  |
|                                                                          | PAGUS: U.UU                                            |                                              |  |  |  |  |
| _                                                                        |                                                        |                                              |  |  |  |  |

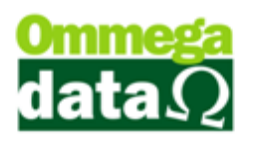

O valor da nota deve ser preenchido igual ao valor total das duplicatas para não ocorrer problema. Feito isso basta clicar em Salvar-F5, a tela se fechará sozinha e aparecerá uma nova duplicata pra o fornecedor.

| 🦲 Gerenciamento de Compras                 |                                  |                          |                                    | X        |
|--------------------------------------------|----------------------------------|--------------------------|------------------------------------|----------|
| Nome:                                      |                                  | Calcular totais          |                                    |          |
| >Nome                                      | CNPJ                             | Código Fone 🔺            | 👝 Incluir Nota 🛛 🔍 Incluir N       | -1-      |
| BRASILUX                                   | 00.374.121/0001-01               | 4 4732817300             | Simples (F4)                       | στα      |
| COOPERVIL - FILIAL CACADOR                 | 86.551.660/0031-00               | 2 4935671100             | 👍 Incluir Nota 📃 Todos Pro         | dutas    |
| INDVE JEANS WEAR IND, COM, DE CONFECCOES   | 05.642.508/0001-07               | 3 4732645454             | (F6)                               | ducos    |
| Piu Blu                                    | 05.692.453/0001-40               | 5 1938085058             | Alterar Nota Todas                 |          |
|                                            |                                  |                          | (F7) Duplicata:                    | \$       |
|                                            |                                  | <u>۲</u>                 | Excluir Nota                       | _        |
| 🙇 Incluir                                  | 🚔 <u>A</u> lterar 🛛 💻 <u>E</u> x | xcluir 🛛                 |                                    |          |
| Notes Compres Dedides Courses Dec 22       | /03/1902 até 002/0               | 9/2017                   | NFe Sair (F12)                     |          |
| Notas Compras   Pedidos Compras   Pet. 122 |                                  | 5/2017                   |                                    |          |
|                                            |                                  |                          | PRODUTOS                           |          |
| EP >Nota Fiscal CFUP Emissão               | Valor Nota                       | Valor Entrada Nome       | >Produto Qtde. Vir. Un. Bruto De   | escučs 💌 |
| 1 2 06/09/20                               | 17 150.00                        | 0.00                     |                                    |          |
|                                            |                                  |                          |                                    |          |
|                                            |                                  |                          |                                    |          |
|                                            | 1                                | - 4                      |                                    |          |
| Valor total das notas: 0.00                |                                  |                          |                                    |          |
|                                            | DUPLICATAS                       |                          |                                    |          |
| >NP Tipo Nº Dupli. Vencimento Valor Dupli. | Data Pagto. Valor Pag            | jto. Aceite Juros Valo 🔺 |                                    |          |
| 1 DUPLI 20/09/2017 50.00                   | // 0                             | 0.00 0.00                |                                    |          |
| 2 DUPLI 06/09/2017 100.00                  | // 0                             | 0.00 0.00                |                                    |          |
|                                            |                                  |                          |                                    |          |
|                                            |                                  |                          |                                    |          |
|                                            |                                  | • •                      |                                    |          |
| A PAGAR:<br>PAGOS:                         | 0.00<br>Total :<br>0.00          | 0.00                     | Qtde, total: 0.000 Valor produtos: | 0.00     |

Basta repetir o processo para adicionar mais duplicata caso necessário.

Também é possível criar várias duplicatas em apenas uma Nota para facilitar o processo.

| Terrer Gerenciamento de Compras                                                                                                    |           |  |  |  |  |  |  |
|----------------------------------------------------------------------------------------------------|-----------|--|--|--|--|--|--|
| N 70 Nota Fiscal de Compra                                                                                                    |           |  |  |  |  |  |  |
| BRASILU         Fornecedor:         INOVE JEANS WEAR IND. COM. DE CON         CNPJ:         05.642.508-0001/07         Código:         3            BRASILU         Dados principais         Auditoria         Pedido compra:                                                                                                    | ota       |  |  |  |  |  |  |
| Coopensi<br>Formecede     Nª nota:     NI     3     Emissor:     Emission:     06/09/2017     Valor nota:     300.00       INDVE JE     Operação:     2      Favorecido:     0      Data entrada:     106/09/2017     Desconto:                                                                                                    | odutos    |  |  |  |  |  |  |
|                                                                                                    | s         |  |  |  |  |  |  |
| Notas Comt NP Tipo Vencimento Valor Duplicata Data Pagto Valor Pagto Juros Desconto Número Duplicata                                                                                                    |           |  |  |  |  |  |  |
| Nota         2         DUPLIC         20/11/2017         100.00         0.00         0.00         0.00           I         3         DUPLIC         20/12/2017         100.00         0.00         0.00         0.00                                                                                                    | escriçã 🔺 |  |  |  |  |  |  |
|                                                                                                    |           |  |  |  |  |  |  |
|                                                                                                    |           |  |  |  |  |  |  |
| Valor total c                                                                                                    |           |  |  |  |  |  |  |
| IP Tip<br>1 DUF<br>2 DUF<br>2 DUF |           |  |  |  |  |  |  |
| Total :     300.00     Valor a pagar:     300.00     Valor pagas:     0.00                                                                                                    |           |  |  |  |  |  |  |
| Salvar (F5)                                                                                                    |           |  |  |  |  |  |  |
|                                                                                                    | 0.00      |  |  |  |  |  |  |

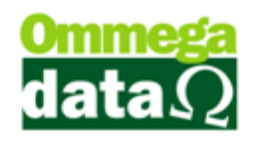

Primeiro é preciso adicionar um Valor total da Nota, em seguida adicionar o dia de vencimento das duplicatas, o número de prestações e clicar em OK, será gerado automaticamente as três duplicatas com o valor total dividido igualmente entre elas.